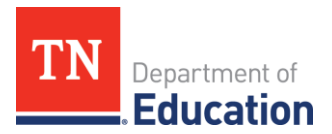

# ePlan User Audit Instructions Local Educational Agencies (LEAs)

The ePlan User Audit is important to ensure that user access is accurately assigned and to maintain the integrity of the funding and program information that is provided to the department through ePlan. Please see the instructions below for completing the ePlan User Audit

| Торіс                                   | Contact                         |
|-----------------------------------------|---------------------------------|
| ePlan technical support and user access | ePlan.Help@tn.gov               |
| User Access Forms                       | ePlan User Access Form for LEAs |

#### Workflow

| ePlan Role                         | ePlan Function                                     |
|------------------------------------|----------------------------------------------------|
| LEA ePlan User Audit Director      | Click <b>Draft Started</b>                         |
|                                    | Respond to questions                               |
| LEA ePlan User Audit Director      | Click <b>Draft Completed</b>                       |
| LEA Authorized Representative      | Click LEA Authorized Representative Approved       |
| (Director of Schools)              | (or LEA Authorized Representative Not Approved)    |
| TDOE LEA ePlan User Audit Director | Click TDOE LEA allan Usar Audit Director Annroyad  |
| Reviewed or Returned               | Click TDOE LEA epidii Oser Audit Director Approved |
| (Department project directors)     | (OF TDOE LEA EFIUN OSET AUUN DITECTOF RETURNED)    |

#### What's New:

- 1. The LEA Details page has been removed. We do not need this information.
- **2.** The Application, Data and Information, Monitoring, Other, and Planning roles are not individual pages. These roles can be reviewed in the ePlan Address Book and by running an LEA User Report to check who has these roles.
- **3.** Assurances include a new assurance to review the roles in the ePlan address book.

### ePlan User Audit Instructions:

- The ePlan User Audit must be completed by the LEA ePlan User Audit Director.
   Note: This role was pre-assigned to LEA Authorized Representatives and User Access Administrators. Other ePlan users may request the role by completing the <u>ePlan User Access Form for LEAs</u>.
- 2. To navigate to the *ePlan User Audit* from the ePlan homepage, click on *Data and Information* on the ePlan main menu.

| Funding                  |   |
|--------------------------|---|
| Data and Information     |   |
| Remoursement<br>Requests | • |
| Project Summany          |   |

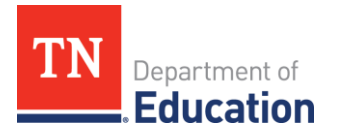

**3**. Select the *Fiscal Year 2024* from the drop-down box. Select the *LEA ePlan User Audit* from the list of *Data and Information* tools.

| Data and Information                                      |          |  |
|-----------------------------------------------------------|----------|--|
| Public District - FY 2025                                 |          |  |
|                                                           |          |  |
| 2024 V Active V                                           |          |  |
| Data and Information                                      | Revision |  |
|                                                           |          |  |
| Acknowledgement of Allocation Adjustment                  | 0        |  |
| Alternative Education Survey                              | 0        |  |
| Civil Rights and Bullying Compliance Report               | 0        |  |
| Comparability                                             | 0        |  |
| Coordinated School Health Action Plan                     | 0        |  |
| CTE Special Programs of Study                             | 0        |  |
| Data Report for Students with Disabilities                | 1        |  |
| Education Stabilization Fund - ESSERF Data Collection     | 0        |  |
|                                                           | -        |  |
| Excess Cost                                               | 0        |  |
| Excess Cost Data Collection Tool                          | 0        |  |
| Extended Learning End-of-Year Report                      | 0        |  |
| Extended Learning Mid-Year Report                         | 0        |  |
| Federal Program Waiver Request                            | 0        |  |
| Grant Award Notifications                                 | 0        |  |
| Homeless Immunization Report                              | 0        |  |
| IDEA High Cost                                            | 0        |  |
| IDEA State Special School Transportation<br>Reimbursement |          |  |
| LEA ePlan User Audit                                      | 0        |  |

4. Data and Information tools open to the Sections Page. From here click *Draft Started*. If you are unable to click *Draft Started*, hover over the *Draft Started* button to see a list of individuals who have access. Only users with the *ePlan User Audit Director* roles may click *Draft Started*.

| Status:           | Not Started   |
|-------------------|---------------|
| Change Status To: | Draft Started |

5. Click Confirm to change the ePlan User Audit status to Draft Started.

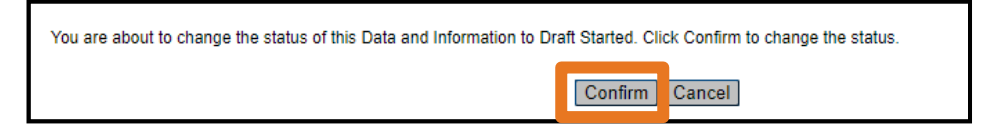

6. Each page in the *LEA ePlan User Audit* section must be completed.

The table below describes each page:

| Roles Page Title                                                                    | Roles Description                                                                                                    |  |
|-------------------------------------------------------------------------------------|----------------------------------------------------------------------------------------------------|--|
| Overview                                                                            | Instructions for completing the User Access Audit.                                                                                                    |  |
| LEA Authorized<br>Representative, User<br>Access Administrator,<br>and Fiscal Roles | The LEA Authorized Representative role is reserved for the Director of Schools. LEA User Access Administrators can add LEA and School Roles in ePlan, except for the roles listed on this page. Fiscal roles are assigned as needed to allow users to provide fiscal approval or complete Reimbursement Requests and Final Expenditure Reports. |  |
| Assurances                                                                          | The assurances must be reviewed and completed.                                                                                                    |  |
| School Planning Roles                                                               | Instructions and Assurance for completing the <i>School Planning Roles</i> audit: these roles are only assigned to school-level staff.                                                                                                    |  |

#### 7. Select the *Overview* page. Review the Audit instructions.

| LEA ePlan User A | udit                                                        |
|------------------|-------------------------------------------------------------|
| <u>Overview</u>  |                                                             |
| LEA Authorized   | Representative, User Access Administrator, and Fiscal Roles |

- 8. Click *Save and Go To* then select *Next Page* to navigate to the **LEA Authorized Representative**, **User Access Administrator**, and **Fiscal Roles** page.
- **9.** Roles, Names, and Email addresses of the individuals who are assigned each role are prepopulated into the data and information tool. Complete the page by reviewing each role.
- **10.** To request a role be removed from an individual, please click the checkbox in the *Remove Role* column.

|           | User Name | User Email     | Remove Role                 |                                                            |
|-----------|-----------|----------------|-----------------------------|------------------------------------------------------------|
| Director  | John Doe  | john@email.org | - check to remove this role |                                                            |
| sentative | John Doe  | john@email.org | - check to remove this role | -                                                          |
| itive     | John Doe  | john@email.org | - check to remove this role | CONFLICT- The LEA Authori<br>Fiscal Representative Role. P |
|           |           |                |                             |                                                            |

**11.** Where applicable, the last column highlights role conflicts between *LEA Authorized Representative* roles and *LEA Fiscal Representative* roles. If this column contains a red *"Conflict"* message, the organization **must** specify which role should be removed to resolve the conflict. This action will be completed after the completion of the audit period. *Note:* The message will not disappear when the action is selected.

| Role Name                     | User Name | User Email     | Remove Role                 |                                                                                                    |
|-------------------------------|-----------|----------------|-----------------------------|----------------------------------------------------------------------------------------------------|
| CBO ePlan User Audit Director | John Doe  | john@email.org | - check to remove this role |                                                                                                    |
| LEA Authorized Representative | John Doe  | john@email.org | - check to remove this role |                                                                                                    |
| LEA Fiscal Representative     | John Doe  | john@email.org | - check to remove this role | CONFLICT- The LEA Authorized Representative cannot hold the LEA<br>Fiscal Representative Role. Please Indicate which role should be removed |
|                               |           |                |                             |                                                                                                    |

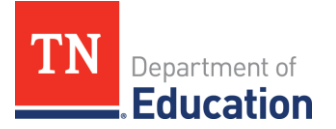

See the table below for possible conflict resolution actions.

| Conflict Message                                                                                                    | Possible Resolutions                                                                                                    |
|----------------------------------------------------------------------------------------------------|----------------------------------------------------------------------------------------------------|
| CONFLICT— LEA Authorized<br>Representative Role may<br>only be assigned to one user<br>account.                                                         | • Check the box to remove the <i>LEA Authorized Representative</i> role for all individuals <u>except</u> for the individual who is employed as the Director of Schools. The individual assigned the <i>LEA Authorized Representative</i> role <b>must</b> have final legal authority for the organization. |
| CONFLICT— The LEA<br>Authorized Representative<br>cannot hold the LEA Fiscal<br>Representative Role. Please<br>indicate which role should<br>be removed | <ul> <li>Check the box to remove the <i>LEA Authorized Representative</i> role for this individual. <i>or</i></li> <li>Check the box to remove the <i>LEA Fiscal Representative</i> role for this individual. <i>or</i></li> <li>Check both boxes to remove both roles from this individual.</li> </ul>     |

- **12.** To request a new user be assigned a user role, please navigate to the <u>ePlan User Access Form for LEAs</u> and follow the instructions on the form.
- **13.** Navigate to the *Assurances* page, by clicking *Save and Go To*, then *LEA ePlan User Audit*, and then *Assurances*. On the *Assurances* page, read the assurances and check the box to indicate that the conditions have been met for the ePlan User Audit.

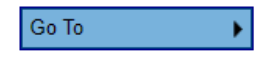

- ePlan User Audit Assurance is hereby provided that:
- 1. The LEA ePlan Address Book has been reviewed for accuracy by the LEA Authorized Representative and/or district user access administrator.
- 2. The Fiscal Representative, Fiscal Update and User Access Administrator user roles deemed unnecessary have been marked to be removed.
- 3. The LEA User Access Administrator has removed roles for all outdated users.
- 4. The LEA Authorized Representative role is only assigned to the Director of Schools who has final legal authority for the organization.
- 5. The individual assigned the LEA Authorized Representative role is not assigned the LEA Fiscal Representative role.
- 6. Each month the LEA User Access administrator will be responsible for uploading ePlan User access forms for each role that is assigned.
- **14.** the page, then return to the Sections Page, by clicking *Save and Go To*, then *Sections*.
- **15.** Complete the School Planning Roles user audit, by clicking *Address Book* on the ePlan left Navigation menu, then the *View All District Contacts* link. Scroll to view School Contacts.
- **16.** Ensure that all listed School Contacts are correctly assigned user roles.
- **17.** Remove any school users that no longer need school roles by **Sept. 30, 2024**. See <u>instructions on how to</u> <u>remove and add school plan users and roles</u>.
- **18.** Navigate back to the Data and Information tool by clicking *Data and Information* on the left navigation menu, selecting the 2024 Fiscal Year, and the LEA ePlan User Audit from the *Sections* page. Select *School Planning Roles*.

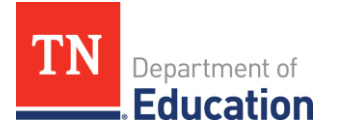

**19.** Check the assurance that All School User roles are correctly assigned. Any outdated roles have been removed.

## Instructions 1. Please review Users currently assigned School-level ePlan user roles by navigating to the Address Book, clicking the "View All District Contacts" link, and scrolling to view School Contacts Click this link to read how to change the ePlan address book view. 2. Ensure that all listed users are correctly assigned user roles 3. Remove any school users that no longer need school roles by Sept. 30, 2024. Click here for instructions on how to remove and add school plan users and roles. Confirm that School User Roles are correct

\* All School User roles are correctly assigned. Any outdated roles have been removed.

- 20. Return to the Sections page by clicking Save and Go To, then Sections.
- 21. On the Sections page, the person assigned the LEA ePlan User Audit Director role must change the ePlan User Audit status to Draft Completed.

| Status:           | Draft Started   |  |
|-------------------|-----------------|--|
| Change Status To: | Draft Completed |  |

22. Click Confirm to submit the ePlan User Audit.

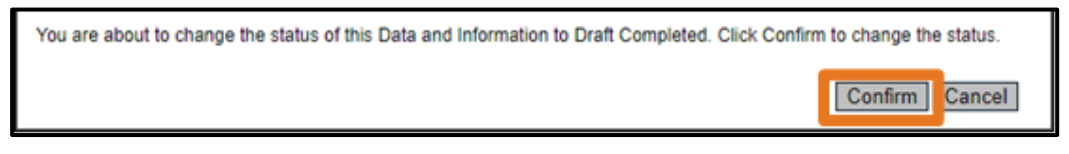

23. On the Sections page, the LEA Authorized Representative must change the ePlan User Audit status to LEA Authorized Representative Approved. (If the LEA Authorized Representative is completing the audit without input from other staff members, the LEA Authorized Representative must complete both status changes.)

| Status:           | Draft Completed                                      |  |
|-------------------|------------------------------------------------------|--|
| Change Status To: | LEA Authorized Representative Approved               |  |
|                   | LEA Authorized Representative Returned with Feedback |  |

24. Click Confirm to submit the ePlan User Audit.

| The LEA-Level/School-Level user audit has been reviewed for accuracy and any user roles deemed unnecessary have been marked to be removed.     |       |        |
|----------------------------------------------------------------------------------------------------|-------|--------|
| You are about to change the status of this Data and Information to LEA Authorized Representative Approved. Click Confirm to change the status. |       |        |
| Con                                                                                                    | nfirm | Cancel |

**25.** After the ePlan User Audit is submitted, the ePlan team will remove the requested roles. The timeline for removal may be up to a month. LEA ePlan User Audit Directors will receive an email when User Access removals are complete.